# SKILLS@LIBRARY THE UNIVERSITY LIBRARY

# Westlaw: quick start guide

Westlaw contains law reports, legislation, journals and some commentary material. It covers some law reports which are not in Lexis, and is particularly useful for searching for journal articles. Not all articles are available in full text, but many can be accessed through the Library.

#### **Getting started**

- 1. Go to the Library homepage at http://library.leeds.ac.uk or to the Learn tab in Minerva.
- 2. Type Westlaw into the Library search box.
- 3. Select **Westlaw** at the top of the screen. Enter your University username and password if prompted.
- 4. You should now see the main search screen in Westlaw.

**Searching Westlaw** 

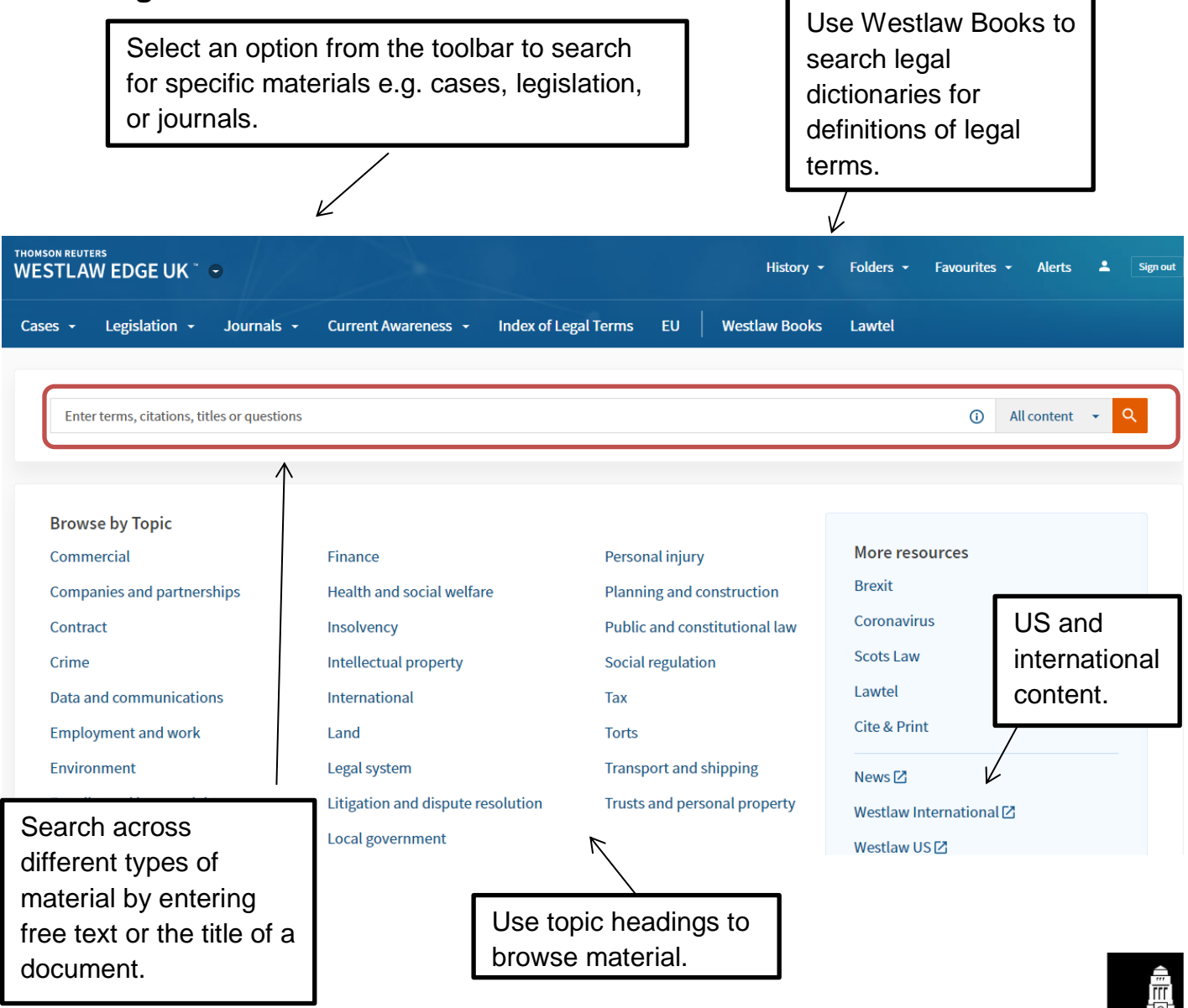

UNIVERSITY OF LEEDS

#### Search tips

Search tips are available under the 'i' button on the homepage search box.

| Search all Westlaw UK      |                |                             |                                        |      | 0                                   | Options 🗸    | Q        |
|----------------------------|----------------|-----------------------------|----------------------------------------|------|-------------------------------------|--------------|----------|
|                            |                | Search Terms and Connectors |                                        |      |                                     | ×            |          |
|                            |                | &                           | Search terms in the same document      | /s   | Terms in the same senten            | ce           |          |
| Browse by Topic            |                | or                          | Either search term or both terms       | +s   | Preceding term within same sentence |              |          |
|                            |                |                             | Search for an exact phrase within      | /р   | Terms in same paragraph             |              |          |
| Commercial                 | Equality and   |                             | quotation marks                        | +p   | Preceding term within sar           | ne paragraph |          |
| Companies and partnerships | Family         | *                           | Universal character                    | /n   | Within n terms of                   |              |          |
| Contract                   | Finance        | !                           | Search for terms with multiple endings | +n   | Preceding within n terms            | of           |          |
| Crime                      | Health and s   | #                           | Turn off plurals and equivalents       | TI() | Search for words in the tit         | le           | ing      |
| Data and communications    | Insolvency     | %                           | Not containing terms                   |      |                                     |              | property |
| Employment and work        | Intellectual p |                             |                                        |      |                                     |              |          |

## Understanding and refining your results

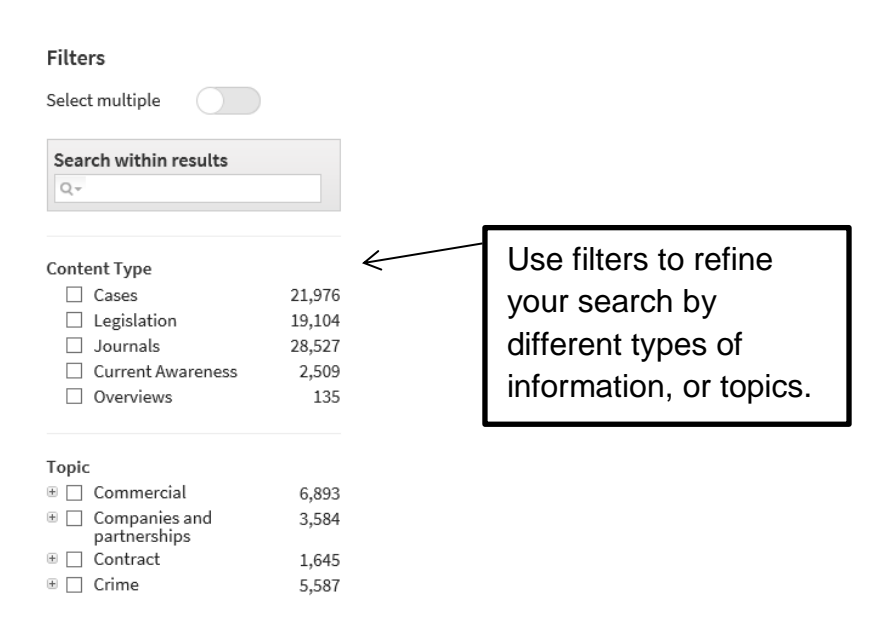

Text in blue is a link to the full text (if available) or other background information.

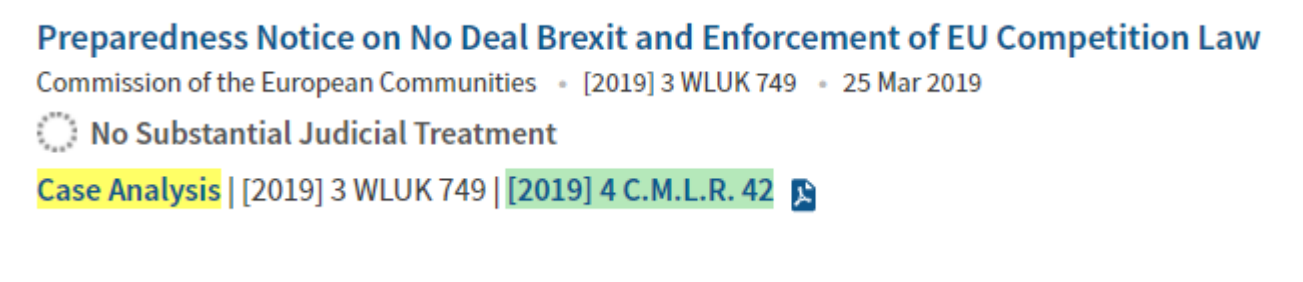

For cases, select Case Analysis for background information (e.g. other cases cited in this one), or click on the citation for the full text of the case.

For journal articles, you will see a link that says Full Text Available, or a link to the abstract. Note: If you can't get the full article in Westlaw, try typing the journal title into Library Search. If the Library has the journal, check that the year/volume you need is available. If it is, enter the online version of the journal and search for the article title.

## Saving, printing and emailing records

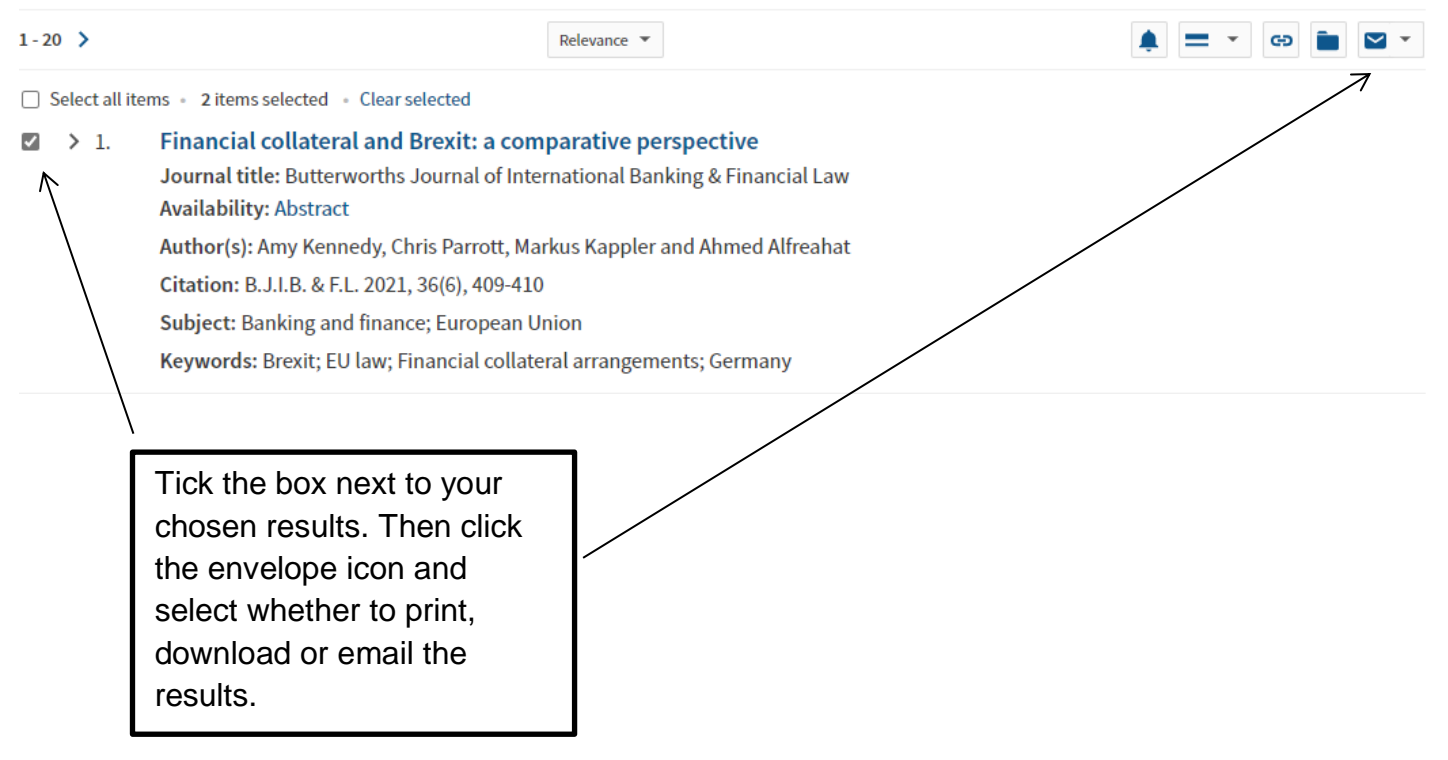

#### **Getting help**

- 1. Use the Product Support link at the bottom of the Westlaw home screen.
- 2. Contact Library enquiries: <u>http://library.leeds.ac.uk/enquiries</u>

Last updated 22/06/21